## 過去11戦以上のサインを表示させる方法

表示させたい通貨ペアのチャート上で右クリックして、表示中のインディケータをクリックする

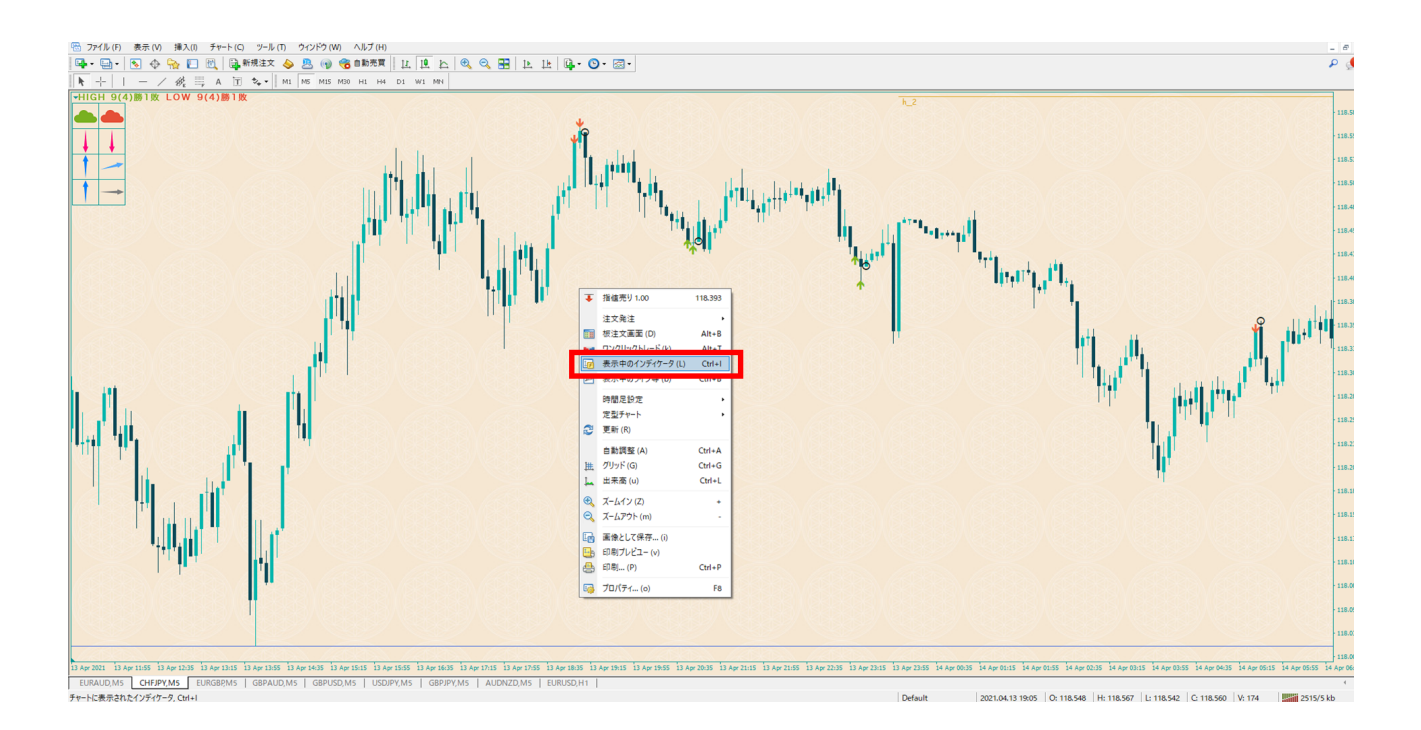

②.mtore秘伝5を選択して、編集をクリックする

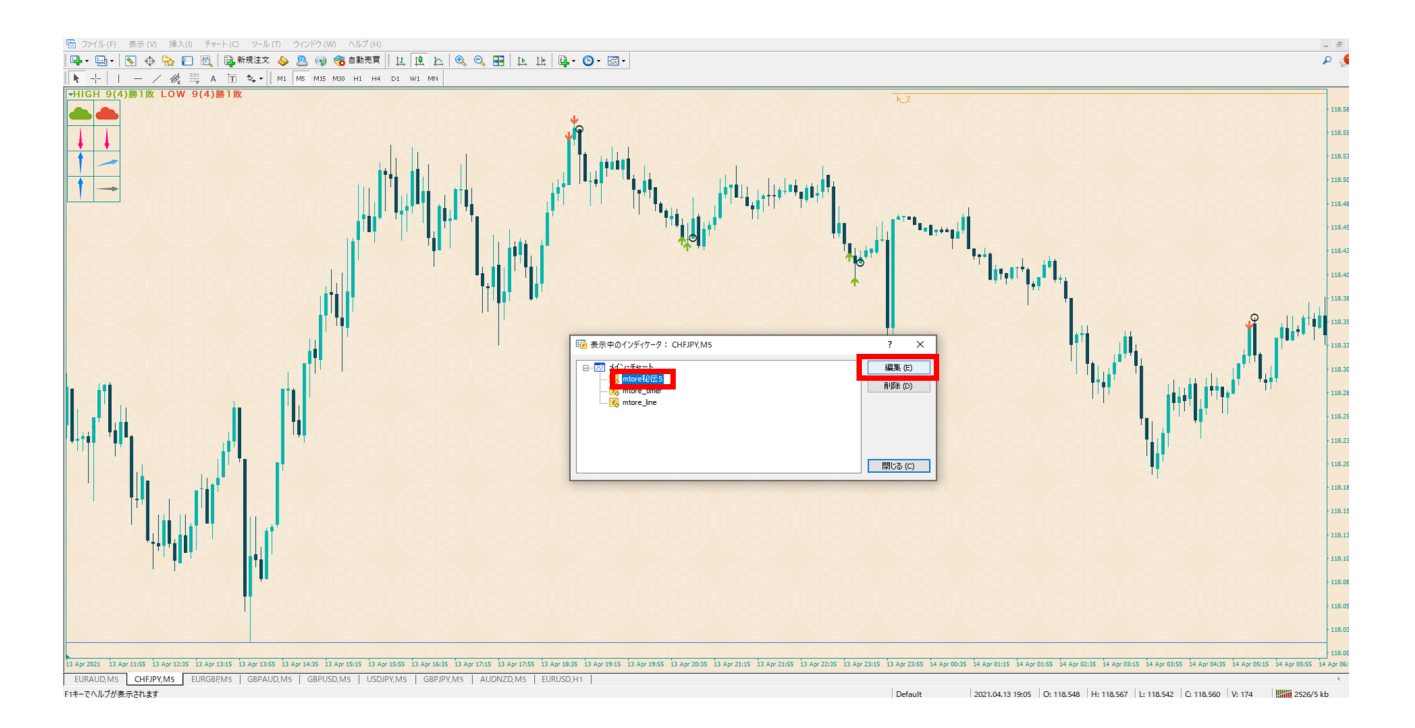

③.パラメータ入力タブを選択して、変数の過去11戦以上表示の値部分をダブルクリックし、true選択後に、OKをクリックする

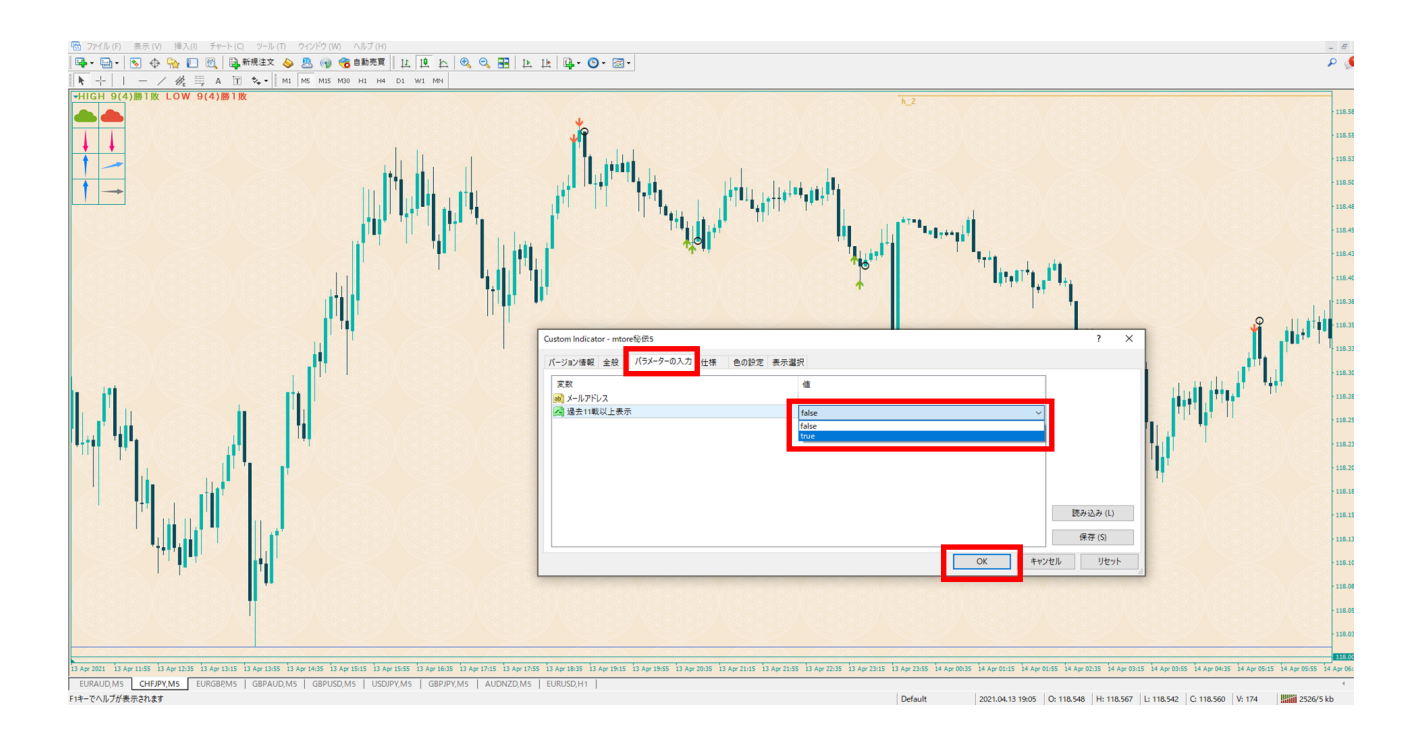

④.閉じるをクリックする

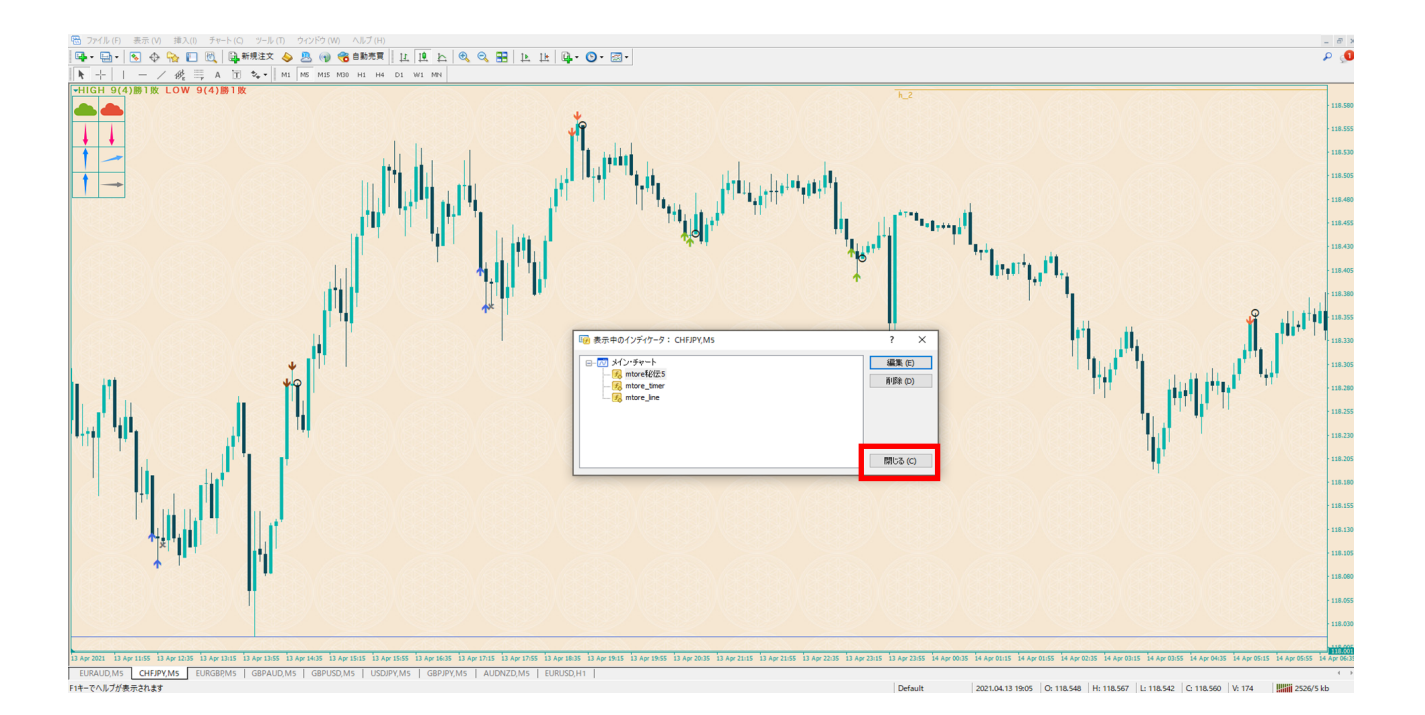

⑤.過去11戦以上のサインが表示される

High:青系矢印

Low :茶系矢印

※サインを非表示にしたい場合は、③の手順で、値をfalseにしてください。 ※勝敗数、お天気、風向きは変動しません。常に直近10戦の結果が表示されます。

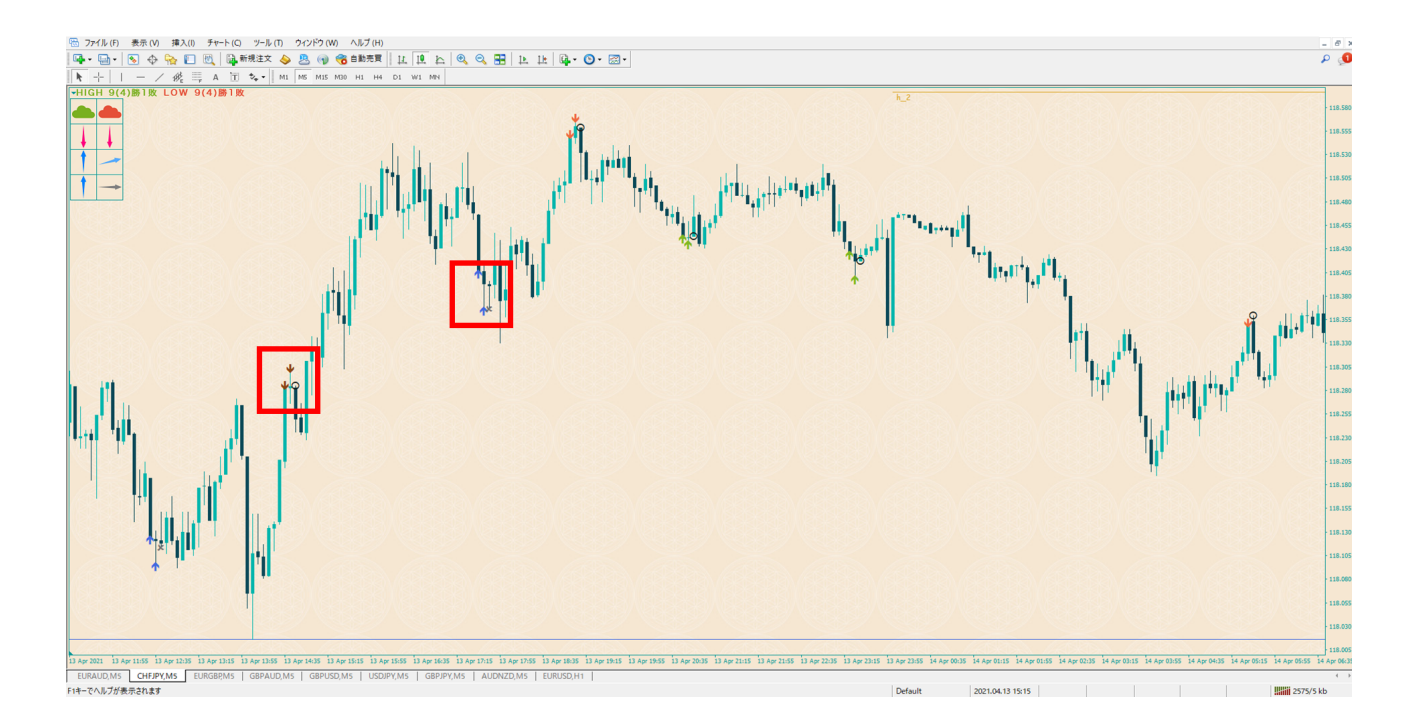